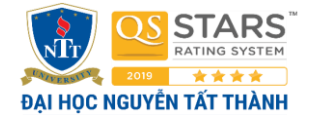

| KHOA CÔNG NGHỆ THÔNG TIN.  |    |
|----------------------------|----|
| MÔN HỌC: KIẾN TRÚC MÁY TÍN | H. |

Ho tên SV: Võ Thê Thịnh

\_\_\_\_\_MSSV: \_\_\_\_\_2311556304

# LAB 1: LÀM QUEN VỚI CÁC KỸ THUẬT DIGITAL TRÊN MÁY TÍNH

(SV thực hiện tại lớp)

\*\*\*

### Bài tập 1: Biểu diễn nhị phân của dữ liệu chữ (character)

#### <u>Yêu cầu bài tập:</u>

- Cho biết giá trị nhị phân (*Binary*) của các ký tự ASCII sau:

| Ký tự ASCII | Giá trị nhị phân |   | Ký tự ASCII | Giá trị nhị phân |
|-------------|------------------|---|-------------|------------------|
| Α           | 0100 0001        |   | ?           | 011 1111         |
| a           | 0110 0001        |   | 1           | 0010 0001        |
| B           | 0100 0010        | 1 | #           | 0010 0011        |
| b           | 0110 0010        | 1 | ۸           | 0101 1110        |

### <u>Hướng dẫn:</u>

- Trong Windows, mở chương trình **Notepad**.
  - Gõ ký tự ASCII bằng cách: nhấn giữ phím <u>Alt</u> gõ giá trị ASCII bằng bộ phím số (<u>NumPad</u>).
  - Ví dụ: *Alt* 65 (ký tự **A**).
- Mở chương trình **Calculator**:
  - Chọn menu "View → Scientific" →
  - Chọn Dec → nhập số hệ Dec (ví dụ: nhập số 65)
  - Click chọn **Bin** để có giá trị nhị phân của số *Decimal* đã nhập.

- Meo:

• Tìm bảng mã ASCII để tra cứu giá trị nhị phân của ký tự được nhanh hơn.

### Bài tập 2: Biểu diễn nhị phân của dữ liệu ảnh (picture)

#### <u>Thực hiện thao tác trên máy tính:</u>

- Duyệt một website nào đó => chọn 1 ảnh (picture) ưng ý => **save** ảnh này về máy tính.
- Mở ứng dụng **Paint**:
  - Open tấm ảnh vừa save.
  - Lưu ảnh thành file dạng "*BMP picture* 24 bit color bitmap"
- Mở *Explorer*  $\rightarrow$  duyệt đến vị trí lưu file ảnh  $\rightarrow$  *properties* cho file ảnh và cho biết:

| Kích thước ảnh ngang x dọc (tính theo <b>pixel</b> )                        | 360*540px |  |
|-----------------------------------------------------------------------------|-----------|--|
| Tổng số của <b>pixel</b> ảnh                                                | 194400    |  |
| Công thức và kết quả tính dung lượng file ảnh<br>(tính theo <b>Bytes</b> ): | 583200    |  |
| Dung lượng hiển thị trên Explorer:                                          | 583,254   |  |

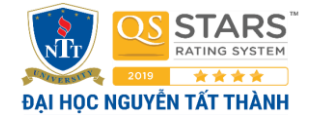

# Bài tập 3: Biểu diễn nhị phân của dữ liệu âm thanh (audio)

### <u>Thực hiện thao tác trên máy tính:</u>

- Truy cập web mp3.zing.vn → download 1 file MP3 về.
- Mở *Explorer* → duyệt đến vị trí lưu file MP3 → *properties* cho file và cho biết:

| Tỷ lệ bit âm thanh ( <i>Bit rate</i> ): số bits mã hóa <i>audio</i> trong thời gian 1 giây | 128kbps         |
|--------------------------------------------------------------------------------------------|-----------------|
| Thời lượng phát âm thanh ( <i>Length</i> ):                                                | 00:04:20        |
| Công thức tính dung lượng file âm thanh (theo <i>Bytes</i> ):                              | (260s*128)/8    |
| Dung lượng file âm thanh tính theo công thức:                                              | 4160            |
| Dung lượng file âm thanh hiển thị trên Explorer:                                           | 4,721,720 bytes |

## Bài tập 4: Biểu diễn nhị phân của dữ liệu Video

### <u>Thực hiện thao tác trên máy tính:</u>

**<u>Lưu ý</u>**: mặc định youtube không cho download các video về máy.

- Tìm trên *internet* các cách *download video* từ *youtube* về máy.
- *Townload* cùng một video từ *youtube* về máy theo 2 file chuẩn **480p** và **720p** (HD)
- Mở *Explorer* → duyệt đến vị trí lưu file Video → *properties* cho *file* và cho biết:

| Thông số                                                                                                    | File <b>480p</b>                     | File <b>720p</b>  |
|----------------------------------------------------------------------------------------------------|--------------------------------------|-------------------|
| Độ phân giải (tính theo <i>pixel</i> ) của khung ảnh:<br>( <i>frame width x frame height</i> ):                 | 640*360=230400                       | 1280*720=921600   |
| Tốc độ phát video ( <i>Frame rate</i> ): số khung<br>hình phát trong thời gian 1 giây.                          | 25frames/second                      | 25frames/second   |
| Tỷ lệ bit dữ liệu <i>video (<mark>Data rate</mark>):</i> số bits mã<br>hóa <i>video</i> trong thời gian 1 giây  | 576kbps                              | 2120kbps          |
| Tỷ lệ bit dữ liệu <i>audio (<mark>Bits rate</mark>)</i> : số bits mã<br>hóa <i>audio</i> trong thời gian 1 giây | 128kbps                              | 128kbps           |
| Tỷ lệ bit mã hóa <i>video</i> + audio ( <i>Total rate</i> ):                                                    | 704kbps                              | 2248kbps          |
| Thời lượng phát video ( <i>Length</i> ):                                                                        | 00:07:15                             | 00:07:15          |
| Công thức tính dung lượng file vicdeo (tính theo <b>Bytes</b> ):                                                | (thời lượng (s)*tốc độ bit(bit/s))/8 |                   |
| Dung lượng file <i>video</i> tính theo công thức:                                                               | 6960                                 | 6960              |
| Dung lượng file <i>video</i> hiển thị trên Explorer:                                                            | 38,484,192 bytes                     | 122,441,882 bytes |

### Tổ chức thực hành và cách thức đánh giá:

- SV thực tập theo cá nhân và làm bài trực tiếp vào file.
- Lưu kết quả thành file "*Họ-và-Tên-Lab* 1" và copy vào ổ đĩa "NOP-BAI".